## Speed 11S ORIGINALITY DESIGN SMART - AND BEAUTIFUL

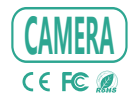

# **QUICK GUIDE**

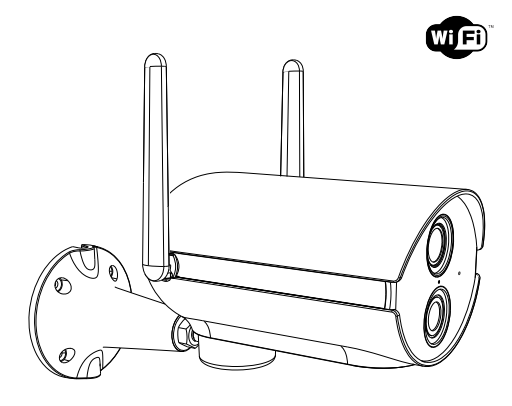

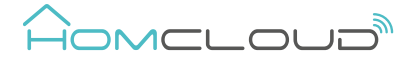

Please consult this checklist for all parts.

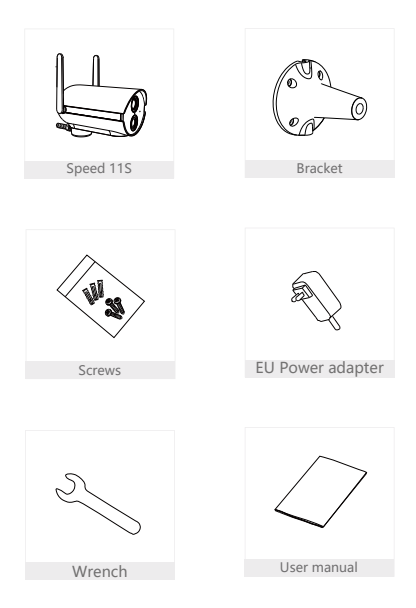

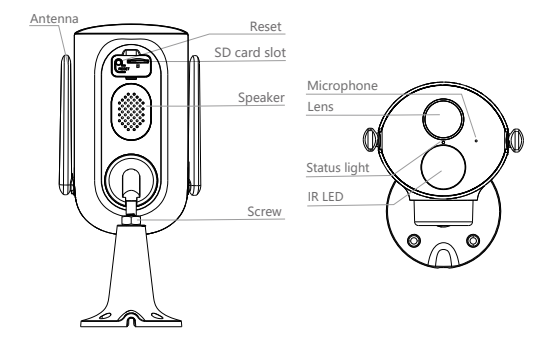

| Power        | DC 12V/1A                                                           |
|--------------|---------------------------------------------------------------------|
| Microphone   | Capture sound for your video                                        |
| Status light | Solid red light on: network is malfunctional                        |
|              | • Blinking red light: wait for network connection (slowly blinking) |
|              | connecting the network (quickly blinking)                           |
|              | Solid blue light on: the camera is working correctly                |
| SD card slot | Support local SD card storage (Max.128G)                            |
| Reset        | Press and hold on for 5 seconds to reset the camera                 |

Bracket Installation

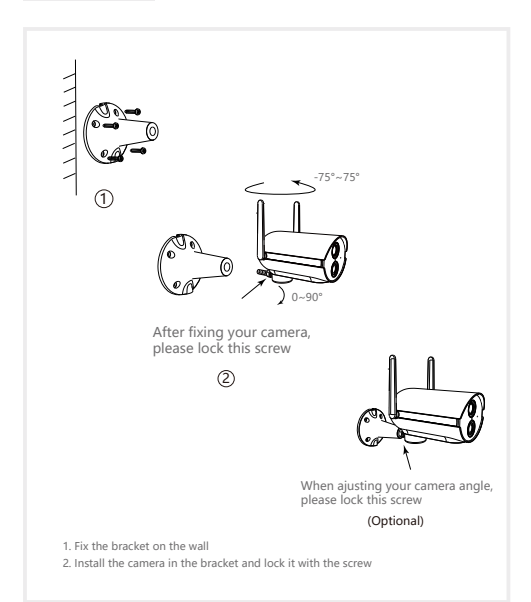

#### Download and Registration

Homcloud is available for both iOS and Android OS

a. Download Homcloud App from Store or Google Play or scan QR code

below.

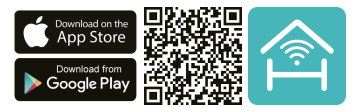

b. Enter the register/login interface and register with your country area code

and phone number/email address.

c. Wait a few minutes for verification code (by email or text message) and

enter it where required along with a password (between 6 and 20 numbers

and letters).

#### Set up router

The router supports the 2.4GHz WiFi (doesn't support the 5GHz), and is connected to the WiFi network.Please set the parameters of the router before connecting the WiFi network, and record the SSID and password of your WiFi.

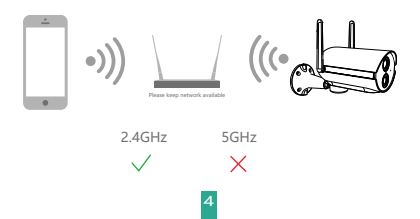

Open the Homcloud App, click "My" >> "Home Management" >> "Create a home", and you can customize the home name and related settings (optional).

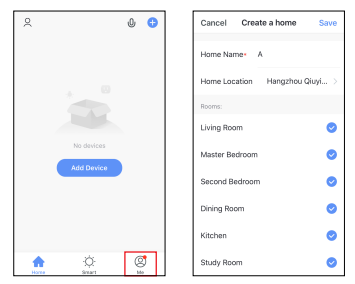

Click "Add Device" or "+", and then select "Speed 11S Security cam" or any other "Smart Camera" icons to add camera.

| Home 🗸 🕛 😳                                                      | 🗸 Add Manually Auto Sc 🖂                                  |
|-----------------------------------------------------------------|-----------------------------------------------------------|
| Cloudy                                                          | Dectrician Video Surveillance                             |
| 19 °C Good Good<br>Outdoor Temper Outdoor 742.5 Oxidoor Air Que | Lighting Seet Course                                      |
| All Devices Living Room Master                                  | Large Smart Lock                                          |
|                                                                 | Emuli<br>Horse Ap., Look Look Look<br>(00-PD EDgleed BKE) |
|                                                                 | Applances                                                 |
|                                                                 | Security<br>& Tensors Mini Lock                           |
| No devices                                                      | Enter 🕒 💼 🔒                                               |
| Add Device                                                      | Accessery CabinetLack Padock<br>(RLE) (RLE) (RLE)         |
| n C S                                                           |                                                           |

3 Power on and reset camera until the status indicator is flashing quickly or a prompt tone is heard, and then click "Next". Then input your WiFi's passwords and click "Next".

Click "=" to change network.

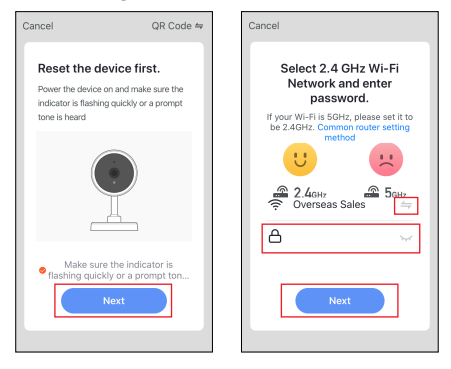

Note:

- 1) Camera only supports 2.4GHz WiFi network.
- 2) The number of bits in the ssid and passwords of the router

should not exceed 24 digits.

In this interface, you should scan the QR code in your phone with the camera,when the camera comes out "dong dong dong". And you can complete the configuration about 30s.

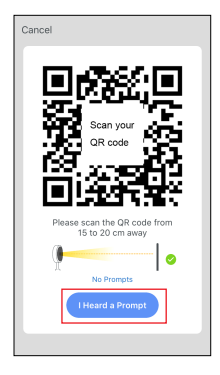

## **QR** Code Configuration

When connecting, you should make sure your router, mobile, and camera are as close as possible. When camera added successffully.click "[2]" you could also DIY the camera's name.

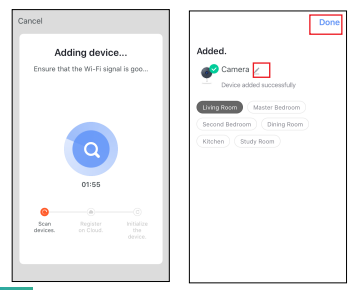

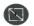

Enlarge the image full screen.

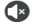

Turn on receiving audio.

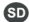

Switch to Full HD resolution (SD is Standard Resolution).

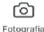

Take a snapshot (it will be saved on your smartphone).

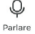

Activate smartphone microphone and speak through camera.

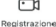

Record a part of a video (it will be saved on smartphone).

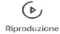

Play recorded video on SD card.

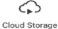

Access cloud recordings (extra service).

In "Smart Camera" interface, click "[2]", you can set the camera common functions.

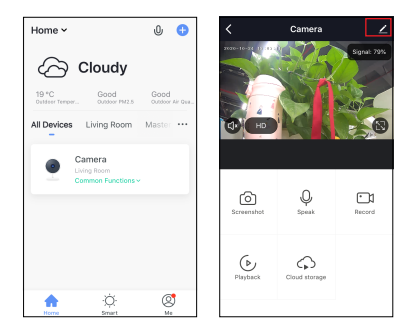

- Homcloud code: ME-WCS11SPT
- Model No: Speed 11S
- Power: DC 12V1A
- Resolution: 2Mp, 1920(H)\*1080(V)
- IR Distance: 10m
- Adjust angle: -75° /+75° horizontal
   Lens: 4mm, 110°
- Waterproof grade: IP65
- Working temp: -20° C 50° C
- View Angle: 110°
- Dimension: 180x75x100mm
- Detection movement max distance:9m

- Wifi standard: 2.4G ~ 2.4835 GHz wifi (IEEE802.11b/g/n)
- Channel bandwidth: Support 20/40MHz
- Wifi security: WPA-PSK/WPA2-PSK
- Max transmission power : <20 dbm</li>
- Communication protocol: HTTP,DHCP,DNS,RTSP,TCP/IP

### **Functions**

#### Pan/Tilt

You can rotate the camera horizontally by the App on your smartphone, and adjust vertical angle manually, so that you can get a wide vision.

Video flip Flip your video stream up or down for maximum flexibility.

#### Motion detection

The camera can detect movements, and then send you push notifications and app alerts.

Record Support 24H continuous recording with high capacity SD storage.

Day & Night Never miss a moment, even in complete darkness, with powerful night-vision technology.

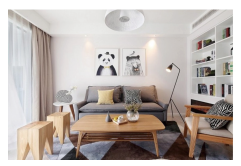

Daytime

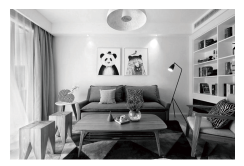

Night

#### Google & Alexa Control

If you want to link Homcloud App to Google Home or Amazon Alexa App you need to select "Smart Life" App between the list of Google Home or Alexa partner. (After selecting the Smart Life App, you don't need to register the Smart Life account, ONLY YOU NEED TO LOGIN THE HOMCLOUD ACCOUNT.)

Please visit www.homcloud.com/config for more support.

#### Google Home Control

Note : You will need to have set up an google account prior to linking your Homcloud device.

- 1. Select "Menu" and then 'Home Control".
- 2. In the 'Home Control' screen, select the + icon in the bottom right.
- A list will appear showing actions and a search functions to access more apps; from here, Choose the Smart Life app.

| = 0                                                                                                   | ← Home control                                                   |                                             | Add devices         | 9. i |
|----------------------------------------------------------------------------------------------------|------------------------------------------------------------------|---------------------------------------------|---------------------|------|
| Welcome home                                                                                          | DEVEZIE                                                          | ROME                                        | Address             |      |
| Hereoffic Horne                                                                                       | Inside                                                           |                                             | Abole Smart Home    |      |
| θ Personalise 1                                                                                       | 800000                                                           |                                             | 227 Pulse Smatthone |      |
| Link to your account<br>Link Drivywy Speaker to your Songle account<br>to personalize your experience | Analistic on Sough Home, And<br>wetching, Frig. Chromotocolog, a | hill Chapters art stim.<br>Internet capital | 🙆 Adurtement Home   |      |
| LINE ADDRESS                                                                                          |                                                                  |                                             | 99 #J.(maso         |      |
| 💅 toogia Assistant 🔰                                                                                  |                                                                  |                                             | Artaun              |      |
| Choose your default music                                                                             |                                                                  |                                             | ANKEE Smart         |      |
| service                                                                                               |                                                                  |                                             | ANKUDO REC          |      |
| favorte mulic, El alvest use your preferred<br>mulici amilio.                                         |                                                                  |                                             | APONER Sewellhome   |      |
| SETTINGS LEWIN WORE                                                                                   |                                                                  |                                             | Carlan              |      |
| Chromoset 1                                                                                           |                                                                  |                                             | <b>e</b>            |      |
|                                                                                                    |                                                                  |                                             | au HOME Service     |      |
| O Dates                                                                                               |                                                                  | •                                           | E August Here       |      |

- Log into your Homcloud account with your email address or mobile number.
- 5. Click Done, and then it will give you a list of commands available.
- When successfully linked, you will see it on your 'Home Control' screen at the bottom of the app screen. You can control your Homcloud devices through Google Home.

| ÷ | Assign rooms                 | 00ME                                                                                                    | ÷                                                                                                    | Home control                                                                                                    | 1                                                                                                    |
|---|------------------------------|----------------------------------------------------------------------------------------------------|----------------------------------------------------------------------------------------------------|----------------------------------------------------------------------------------------------------|----------------------------------------------------------------------------------------------------|
| ÷ | ACI<br>Top to assign norm    | /                                                                                                    | _                                                                                                    | DEVICES                                                                                                    | RODMI                                                                                                    |
| 1 | AC2<br>Top to assign norm    | /                                                                                                    |                                                                                                    | TV<br>No room assigned                                                                                                    |                                                                                                    |
| ÷ | Heater<br>Top to assign norm | /                                                                                                    |                                                                                                    | Contraction of the second second second second second second second second second second second second second s                                                                                                    | (3.2+ phones and address,<br>inart biophys                                                                                                    |
| Q | Light.<br>Top to assign room | /                                                                                                    | Sma                                                                                                    | far Rome                                                                                                    |                                                                                                    |
| • | Plag<br>Tap to assign none   | /                                                                                                    | ÷                                                                                                    | AC1<br>No core assigned                                                                                                    |                                                                                                    |
|   |                              |                                                                                                    | ÷                                                                                                    | AC2<br>No com assigned                                                                                                    |                                                                                                    |
|   |                              |                                                                                                    | 1                                                                                                    | Hezer<br>Ne com assigned                                                                                                    |                                                                                                    |
|   |                              |                                                                                                    | 0                                                                                                    | Light<br>No room assigned                                                                                                    |                                                                                                    |
|   |                              |                                                                                                    | ۰                                                                                                    | Plug<br>No room assigned                                                                                                    | 0                                                                                                    |
|   | ~<br>I I I O 00              | Consignment     Consequence     Consequence     Consequence     Consequence     Consequence     Consequence     Consequence     Consequence     Consequence     Consequence     Consequence | <ul> <li>Address of the second second se</li></ul> | Adaptions and I is a set of the set of the set of | Augmentation     Augmentation     A |

#### Chromecast Control

1. Tap 'Home Control' in the side menu on the Google Home app's home page, then tap '+"

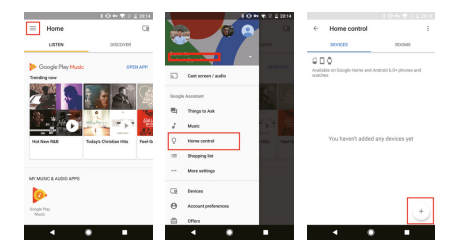

Find 'Smart Life' in the list. In the new window, select your Homcloud account's region, type your Homcloud account and password, then tap "Link Now". After you assign rooms for devices, your devices will be listed in the Home Control page.

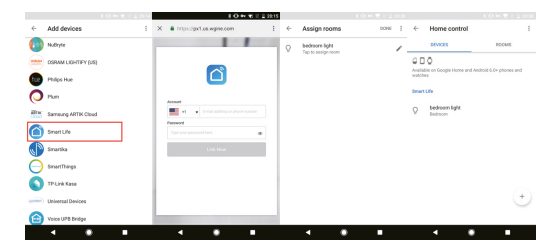

Now, you can display the live image of your smart camera through Google Chromecast.

#### Alexa Control

Note : You will need to have set up an Alexa account prior to linking your Homcloud device.

- 1. Select "Menu" and then "Skill".
- 2. Search for the app and enable it.

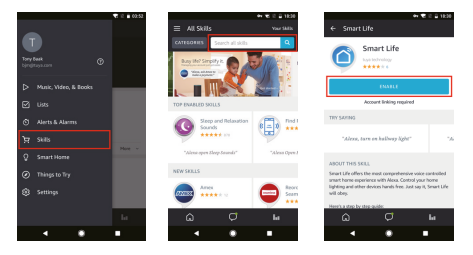

- 3. Log into your Homcloud account with your email address or mobile number.
- 4. Select "Discover Device" and the app will begin searching.
- 5. When successfully linked, you will see a list of connected Homcloud devices. You can now control your Homcloud devices through Alexa with your voice.

| ++ 👻 2 🔒 1821                   |                                                                       |
|---------------------------------|-----------------------------------------------------------------------|
| ×      Alexa Account Binding    | ≡ Smart Home                                                          |
|                                 | Smart Life                                                            |
| <u>۵</u>                        | Your Devices                                                          |
|                                 | Alexa is looking for                                                  |
| Album                           | devices.                                                              |
| The second second second second | Device discovery can take up to                                       |
|                                 | If you have a Philips Hue bridge,<br>oversi the butten located on the |
|                                 | then add your devices again.                                          |
| Link New                        |                                                                       |
|                                 | bedroom (Office)<br>Seart bub                                         |
|                                 | FORGET ALL DEVICES AND GROUPS                                         |
|                                 | <del>ت</del> ۵                                                        |
| • • •                           | • •                                                                   |

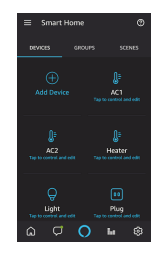

can take up to 20 se

## FAQ

- Q: The device cannot be previewed properly?
- A: Check whether the network is normal, you can place the camera close to the router, and if not, it is recommended to reset the device and add it again.
- Q: Why is it still in the list of devices after reseting?
- A: The reset device only resets the network configuration of the camera, but cannot change the configuration on the App, remove the camera, and must be deleted by the App.
- Q: How to cut the camera network to another router?
- A: First remove and reset the device on the App and then configure the device again by the App.
- Q: Why doesn't the device identify the SD card?
- A: It is recommended to plug in SD card after power cut. Confirm whether the SD card is normally available and the format is FAT32. And the TF card can't be identified when the internet environment is not good.
- Q: Why I can't get the notifications with my cell phone App?
- A: Please confirm that the App has been running on the phone, and the relevant reminder function has been opened; Message notification and authority confirmation in the mobile phone system have been opened.

#### DECLARATION OF CONFORMITY

Hereby, Life365 Italy S.p.A. declares that this wireless device complies with the essential requirements and other provisions correl of Directive 2014/53 / EU of the European Parliament and of the Advice. The declaration can be consulted on the website www.homcloud.com/doc.

"Homcloud" is a registered trademark of Life365 Italy S.p.A.

Imported by: Life365 Italy S.p.A. – European General Agency Viale Roma 49/a, 47122 Forli, Italy – Made in China

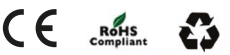